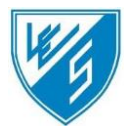

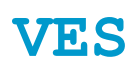

# Handleiding online inschrijven leden – VES Hingene

Welkom bij VES Hingene

Vanaf dit jaar werken wij met het online inschrijvingssysteem van Gymfed. Hieronder vind je een gedetailleerde handleiding van hoe dit werkt.

Mocht je toch nog vragen hebben zijn wij steeds bereikbaar via mail op <u>veshingene@gmail.com</u>.

# Inhoudsopgave

| Inlog | gen2                                                                                   |
|-------|----------------------------------------------------------------------------------------|
| 1.    | Nieuwe gebruiker online inschrijven2                                                   |
| 2.    | Bestaande gebruiker online inschrijven2                                                |
| STAP  | 1: Inschrijven3                                                                        |
| 1.    | Volledig nieuw lid inschrijven3                                                        |
| 2.    | Leden vorige seizoenen4                                                                |
| 3.    | Leden vorig of huid seizoen andere club4                                               |
| 4.    | Wat als ik nog bijkomende inschrijvingen wil doen voor een lid dat al aangesloten is?4 |
| STAP  | 2: Persoonsgegevens en clubvelden5                                                     |
| STAP  | 3A: Inschrijvingspagina – groepen selecteren6                                          |
| STAP  | 3B: Inschrijvingspagina – extra inschrijving of voltooien7                             |
| 1.    | Nog een lid inschrijven7                                                               |
| 2.    | Inschrijving afronden7                                                                 |
| 3.    | 'Winkelmandje' aanpassen7                                                              |
| STAP  | 4: Inschrijving afronden8                                                              |
| 1.    | Controle inschrijving8                                                                 |
| 2.    | Inschrijving afronden                                                                  |

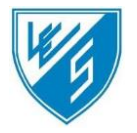

#### Inloggen

Surf naar: https://inschrijvingen.gymfed.be/wizard/index?get=stamnummer=1070

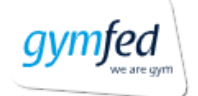

#### Aanmelden met uw bestaande account

| E-mailadres                         |  |
|-------------------------------------|--|
| Wachtwoord                          |  |
| Wachtwoord vergeten?                |  |
| Aanmelden                           |  |
| Hebt u geen account? Nu registreren |  |

#### 1. Nieuwe gebruiker online inschrijven

Een nieuwe gebruiker is een persoon die het online inschrijvingssyteem nog nooit heeft gebruikt & die geen logingegevens heeft ontvangen. Een nieuwe gebruiker kan gemakkelijk een nieuwe login aanmaken. Ga hiervoor naar het tabblad 'Nieuwe gebruiker'. Geef vervolgens een mailadres & een wachtwoord in. Geef tenslotte dit wachtwoord nog eens in ter bevestiging & klik op "**Login**".

Indien een reeds bestaande gebruiker tracht in te loggen als nieuwe gebruiker zal hier melding van gemaakt worden. Indien u deze melding krijgt en het wachtwoord niet ontvangen hebt of niet meer gekend is, kan u een nieuw wachtwoord aanvragen door te klikken op "**wachtwoord vergeten**" (zie: de knop rechtsboven of de knop onder het wachtwoord-veld).

#### 2. Bestaande gebruiker online inschrijven

Een bestaande gebruiker kan direct inloggen via het tabblad 'Bestaande gebruiker'. Geef daarvoor het e-mailadres van het gezinshoofd met het bijhorende wachtwoord in.

Niet meer in het bezit van uw wachtwoord? Klik op wachtwoord vergeten (zie printscreen hierboven).

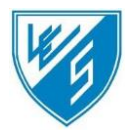

### STAP 1: Inschrijven

Wanneer u inlogt en uw emailadres is reeds gelinkt aan bepaalde leden van het gezin (die vandaag of vroeger dus reeds bij uw club waren aangesloten), dan krijgt u de namen te zien van deze gezinsleden onder "Inschrijvingen voor de club".

Verder ziet u ook de gezinsleden die al eerder bij een andere Gymfed-club aangesloten waren. Deze vindt u terug onder "Inschrijvingen voor een andere club".

Tenslotte is het mogelijk om nieuwe leden (i.e. gezinsleden die nog niet waren ingeschreven via een Gymfed-club) in te schrijven door te klikken op de knop "**Toevoegen nieuwe inschrijving**"

BELANGRIJK: Vindt u hier niemand of slechts bepaalde gezinsleden terug? Vraag dan aan de clubverantwoordelijke om in het ledenbeheer het 'e-mailadres gezinshoofd' in te vullen voor de ontbrekende personen op de respectievelijke lidfiches. U kan dat niet zelf doen, mail hiervoor naar <u>veshingene@gmail.com</u>.

| eizoen 2020 - 2021 | Aanpassen                                                 | O Tom Van de Wiele                                        | Seizoen<br>Seizoen 2020 - 2021   |
|--------------------|-----------------------------------------------------------|-----------------------------------------------------------|----------------------------------|
| Gezinshoofd        | ✓ Aanpassen                                               | Margot Van de Wiele                                       | Seizoen 2020 - 2021              |
| rbeeld@gymfed.Be   | + Opnieuw inschrijven                                     | Ellen Cool                                                | Seizoen 2019 - 2020              |
|                    | Inschrijvingen voor een a                                 | ndere club                                                |                                  |
|                    | Inschrijvingen voor een a<br>Lede                         | ndere club<br>n Seizoen                                   | Club                             |
|                    | Inschrijvingen voor een a<br>Lede<br>+ Inschrijven Vic Vi | ndere club<br>n Seizoen<br>an de Wiele Seizoen 2019 - 202 | Club<br>0 GYMCLUB WAARSCHOOT vzw |

Opgelet: Het kan zijn dat het tijdelijk niet mogelijk is om een inschrijving te doen via de knop 'Toevoegen nieuwe inschrijving' of vanuit de tab 'Inschrijvingen voor een andere club'. Dit is omdat we voorrang geven aan de bestaande leden. In dat geval dient u nog even te wachten tot de voorrangsperiode gepasseerd is (vanaf 14 augustus 2023).

#### 1. Volledig nieuw lid inschrijven

Via de knop "**Toevoegen nieuwe inschrijving**" komt de gebruiker terecht op een nieuw scherm waar hij de volgende gegevens van het nieuwe kandidaat-lid moet opgeven:

- Familienaam
- Geboortedatum

| Familienaam   |           |
|---------------|-----------|
| Geboortedatum |           |
| Terug         | Toevoegen |

#### VES vzw (Voor Eigen Schoon) – Turnkring

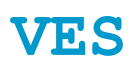

# LES .

#### 2. Leden vorige seizoenen

Klik op "+ **Opnieuw inschrijven**" om de inschrijvingswizard te starten.

#### Lid niet te zien?

Schrijf dan opnieuw in via de knop "**Toevoegen nieuwe inschrijving**". Geef familienaam & geboortedatum in.

| zoen 2020 - 2021 |                       | Leden                                                                   | Seizoen                                                 |
|------------------|-----------------------|-------------------------------------------------------------------------|---------------------------------------------------------|
| azinshoofd       | Aanpassen             | • Tom Van de Wiele                                                      | Seizoen 2020 - 2021                                     |
| ezinshoold       | 🖍 Aanpassen           | Margot Van de Wiele                                                     | Seizoen 2020 - 2021                                     |
|                  |                       |                                                                         |                                                         |
| beeld@gymfed.Be  | + Opnieuw inschrijven | Ellen Cool                                                              | Seizoen 2019 - 2020                                     |
| beeld@gymfed.Be  | + Opnieuw inschrijven | Ellen Cool ndere club n Seizoen                                         | Seizoen 2019 - 2020<br>Club                             |
| eeld@gymfed.Be   | + Opnieuw inschrijven | Ellen Cool ndere club n Seizoen an de Wiele Seizoen 2019 - 202          | Seizoen 2019 - 2020<br>Club<br>0 GYMCLUB WAARSCHOOT vzw |
| beeld@gymfed.Be  | + Opnieuw inschrijven | Ellen Cool<br>ndere club<br>n Seizoen<br>an de Wiele Seizoen 2019 - 202 | Seizoen 2019 - 2020<br>Club<br>0 GYMCLUB WAARSCHOOT vzw |

#### 3. Leden vorig of huidig seizoen andere club

Wenst u iemand in te schrijven die eerder bij een andere club ingeschreven was (zie blokje "Inschrijvingen voor een andere club") voor de club waarbij u momenteel inschrijvingen doet (linksboven ziet u bij welke club u inschrijvingen doet), klik dan op **"+ inschrijven**" om de inschrijvingswizard te starten.

| Seizoen 2020 - 2021 |                                                | Leden                                               | Seizoen                           |
|---------------------|------------------------------------------------|-----------------------------------------------------|-----------------------------------|
| 0                   | / Aanpassen                                    | Tom Van de Wiele                                    | Seizoen 2020 - 2021               |
| Gezinshootd         | 🖍 Aanpassen                                    | Margot Van de Wiele                                 | Seizoen 2020 - 2021               |
| orbeeld@gymfed.Be   | + Opnieuw inschrijven                          | Ellen Cool                                          | Seizoen 2019 - 2020               |
|                     | Inschrijvingen voor een an                     | dere club                                           |                                   |
|                     | Inschrijvingen voor een an                     | dere club                                           | Chit                              |
|                     | Inschrijvingen voor een an<br>Leden            | dere club<br>Seizoen                                | Club                              |
|                     | Inschrijvingen voor een an<br>Leden<br>Vic Van | dere club<br>Seizoen<br>de Wiele Seizoen 2019 - 202 | Club<br>20 GYMCLUB WAARSCHOOT vzw |

#### 4. Wat als ik nog bijkomende inschrijvingen wil doen voor een lid dat al aangesloten is?

Extra trainingsgroepen kunnen nog toegevoegd worden. Klik hiervoor op de knop "**Aanpassen**".

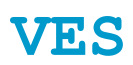

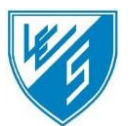

#### **STAP 2: Persoonsgegevens en clubvelden**

U kan nu uw persoonsgegevens aanpassen door in het startscherm <u>op de naam van de gewenste</u> <u>persoon te klikken.</u> Klik dus NIET op de knop 'Aanpassen' aangezien u dan de inschrijving (voor welke groepen u bent ingeschreven in het lopende seizoen) zal wijzigen & dus niet alleen uw persoonsgegevens.

De velden met een \* zijn verplichte velden. Verder is het ook verplicht om minimaal 1 telefoonnummer op te geven.

| Algemene gegevens                                                                                                  |                                                                                                 |                                        |
|----------------------------------------------------------------------------------------------------|-------------------------------------------------------------------------------------------------|----------------------------------------|
| Het is verplicht minimaal 1 telefoonnummer op te gever<br>Het is ook verplicht ten minste één e-mailadres op te ge | n (vaste lijn en/of GSM-nummer en/of GSM-nur<br>even (E-mail / E-mail ouder 1 / E-mail ouder 2) | nmer ouder 1 en/of GSM-nummer ouder 2) |
| Federatie nummer:                                                                                                  |                                                                                                 |                                        |
| Naam:                                                                                                    | Van de Wiele                                                                                    |                                        |
| Voornaam:                                                                                                    | Tom                                                                                             | <br>                                   |
| E-mail:                                                                                                    |                                                                                                 |                                        |
| Telefoonnummer                                                                                                    |                                                                                                 |                                        |
|                                                                                                    | 09/999 99 99                                                                                    |                                        |
| GSM nummer:                                                                                                    |                                                                                                 |                                        |
| GSM nummer Ouder 1:                                                                                                |                                                                                                 |                                        |
| GSM nummer Ouder 2:                                                                                                |                                                                                                 |                                        |
| Geslacht:                                                                                                    | Mannelijk                                                                                       | <b>•</b> .                             |
| Geboortedatum:                                                                                                    | 01/01/2000                                                                                      |                                        |
| IBAN-nummer:                                                                                                    |                                                                                                 |                                        |
| Nationaliteit:                                                                                                    | Belgisch                                                                                        | •                                      |
| Land                                                                                                    | België                                                                                          |                                        |
| PostCode                                                                                                    | 9000                                                                                            |                                        |
| Gemeente                                                                                                    | Gent                                                                                            |                                        |
| Straat                                                                                                    | Korenlei                                                                                        | *                                      |
| Nummer                                                                                                    | 1                                                                                               | <br>_•                                 |
| Nummer                                                                                                    | 1                                                                                               | <br>                                   |
| Postbus                                                                                                    | ,                                                                                               |                                        |
| 5 milliondard                                                                                                    |                                                                                                 |                                        |
| E-mail ouder 1.                                                                                                    |                                                                                                 |                                        |
| E-mail ouder 2:                                                                                                    |                                                                                                 |                                        |
| Verhoogde Waarborg (Extra verzekering):                                                                            |                                                                                                 |                                        |
| Extra informatie                                                                                                   |                                                                                                 |                                        |
| Allergieën of andere belangrijke zaken?                                                                            |                                                                                                 |                                        |
| Gaat akkoord met reglement? (Zie website)                                                                          |                                                                                                 | <br>•                                  |
| Goedkeuring publicatie beeldmateriaal                                                                              |                                                                                                 | •                                      |
| Wie is de huisarts van de gymnast?                                                                                 |                                                                                                 | *                                      |
|                                                                                                    |                                                                                                 | Terun                                  |
|                                                                                                    |                                                                                                 | Torug Verder                           |

Als alle persoonsgegevens & Extra informatie zijn ingevuld, dan klikt u op 'Verder'.

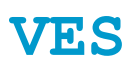

#### STAP 3A: Inschrijvingspagina – groepen selecteren

Om een trainingsgroep toe te voegen, kies de gewenste groep door op het groene plusteken naast de groep te klikken. Alle toegevoegde groepen worden onderaan toegevoegd in de lijst 'Groep'.

Als u klikt op het blauwe pijltje naast het groene plusteken, dan krijgt u de trainingen en trainingsplaatsen van deze groep te zien (indien de club deze heeft ingevoerd).

| Inschrijven als gymnast<br>Wil je een trainingsgroep toevoegen, Klik dan op het groene '+' teken naast de gewenste trainin<br>Voor meer informatie, klik op het blauwe pijltje. Als de trainingsuren & -plaatsen opgegeven we<br>deze hier. | ngsgroep,<br>rden, dan vindt u |
|----------------------------------------------------------------------------------------------------|--------------------------------|
| 1e – 2º leerjaar - beschikbaar: 20                                                                                                    | + *                            |
| Woensdag 15:00 16:00 Turnzaal Hingene                                                                                                    |                                |
| 3º – 4º leerjaar: - beschikbaar: 20                                                                                                    | + *                            |

Indien een groep niet beschikbaar is (wegens volzet), dan zal er een oranje icoontje verschijnen zoals in onderstaand voorbeeld:

| 1e – 2 <sup>e</sup> leerjaar - beschikbaar: volzet |  |
|----------------------------------------------------|--|
|----------------------------------------------------|--|

Eens de groep werd toegevoegd via het groene plusteken, dan wordt deze onderaan toegevoegd onder de noemer 'Groep'.

U kan deze groep ook opnieuw verwijderen door op de rode knop "Verwijderen" te klikken.

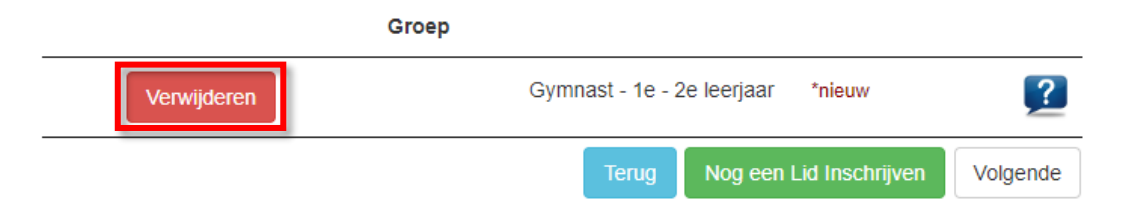

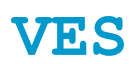

# LES .

## STAP 3B: Inschrijvingspagina – extra inschrijving of voltooien

#### 1. Nog een lid inschrijven

De gegevens voor het huidig lid worden nog niet direct verstuurd. U komt nu opnieuw terecht op het startscherm van waaruit u terug een wizard kan starten voor een nieuwe of vernieuwde inschrijving.

De inschrijving die u eerst deed staat in afwachting tijdelijk in 'het winkelmandje' aan de linkerkant. Deze inschrijving wordt afgerond van zodra u alle inschrijvingen heeft voltooid (zie hieronder stap 4)

|                                                           | Groep                                                                                                    |
|-----------------------------------------------------------|----------------------------------------------------------------------------------------------------|
| Verwijderen                                               | Gymnast - 1e - 2e leerjaar *nieuw                                                                                                    |
|                                                           | Terug Nog een Lid Inschrijven Volgende                                                                                                    |
| Seizoen                                                   | Inschrijvingen voor de club GYMFED vzw                                                                                                    |
| Seizeen 2020 - 2021<br>Gezinshoofd<br>Voorbeeld@gymfed.Be | Leden     Seizoen       Aanpassen     O     Tom Van de Wiele     Seizoen 2020 - 2021       Aanpassen     O     Margot Van de Wiele     Seizoen 2020 - 2021       + Opnieuw inschrijven     Ellen Cool     Seizoen 2019 - 2020 |
| Prosper Van de Wiele Bewerken<br>Verwijderen              | Inschrijvingen voor een andere club                                                                                                    |
| Ga naar het Overzicht                                     | Leden         Seizoen         Club           + Inschrijven         Vic Van de Wiele         Seizoen 2019 - 2020         GYMCLUB WAARSCHOOT vzw                                                                                |
|                                                           | O Toevoegen nieuwe inschrijving                                                                                                    |

#### 2. Inschrijving afronden

Als u geen bijkomende leden meer moet inschrijven, klik dan op "**Volgende**". U wordt nu doorgestuurd naar de pagina waarop u nog eens een samenvatting krijgt van de inschrijving.

#### 3. 'Winkelmandje' aanpassen

Inschrijvingen waarmee u bezig bent (en die u dus nog NIET hebt doorgegeven aan de club!) staan aan de linkerkant in het winkelmandje.

- U kan deze inschrijving weggooien door op 'Verwijderen' te klikken. Opgelet: u gooit dan alleen de aanpassing weg die u zonet heeft gedaan. Als u al eerder een inschrijving had doorgegeven aan de club (bv. een week eerder heeft u al voor een andere groep ingeschreven), dan wordt deze eerste inschrijving uiteraard niet weggegooid.
- U kan deze inschrijving ook opnieuw aanpassen. Klik hiervoor op de knop 'Bewerken'. Kies de gewenste groepen & ga verder met stap 4.

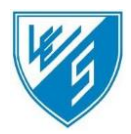

### STAP 4: Inschrijving afronden

#### 1. Controle inschrijving

In stap 4 van de inschrijvingsmodule krijgt u als controle een overzicht van de inschrijving(en) te zien. Controleer of de inschrijving klopt.

Klik op 'Terug naar beginscherm' en vervolgens 'Bewerken' van de inschrijving in het winkelmandje (linkerkant) om nog wijzigingen aan de inschrijvingen aan te brengen.

#### Overzicht

| Naam                                                                 | Prosper Van de Wiele                                                          |          |                        |                                     |
|----------------------------------------------------------------------|-------------------------------------------------------------------------------|----------|------------------------|-------------------------------------|
|                                                                      |                                                                               |          |                        |                                     |
| Trainingsgroepen:                                                    |                                                                               |          |                        |                                     |
| 000                                                                  | Gymnast - 1e - 2e leerjaar (50 €) <b>*nieu</b> w                              |          |                        |                                     |
| Algemeen lidgeld:                                                    | 40,00 €                                                                       |          |                        |                                     |
| Groepsbedrag:                                                        | 50,00 €                                                                       |          |                        |                                     |
| Totaal te betalen:                                                   | 90,00 €                                                                       |          |                        |                                     |
| Eerdere inschrijvingen:                                              | - 0,00 €                                                                      |          |                        |                                     |
| Openstaand saldo:                                                    | 90,00 €                                                                       |          |                        |                                     |
|                                                                      |                                                                               |          |                        |                                     |
| i u aan bovenstaande inschrijvin<br>e te klikken op "Terug naar begi | g(en) nog iets wilt wijzigen of indien u nog een persoon wenst :<br>nscherm". | .oe te v | oegen,                 |                                     |
| aaruit kunt u dan beide acties ui                                    | tvoeren.                                                                      |          |                        |                                     |
|                                                                      |                                                                               |          | Terug naar beginscherm | Inschrijving afronden zonder betali |

#### 2. Inschrijving afronden

Indien u klikt op "Inschrijving afronden zonder betaling", wordt deze definitief.

U heeft nu 14 dagen om het inschrijvingsgeld over te schrijven op volgend rekeningnummer: **BE83 0015 5340 8015** (VES vzw) met vermelding 'Lidgeld - Voornaam en naam lid'.

Vanaf we het inschrijvingsgeld ontvangen hebben, ben je ook verzekerd. <u>Indien de betaling niet</u> ontvangen is binnen de 14 dagen na inschrijving, vervalt deze inschrijving.

Er wordt een e-mail ter bevestiging verstuurd met daarin een opsomming van de leden die in die sessie werden ingeschreven.

#### Proficiat je bent nu ingeschreven als lid bij VES Hingene!

Wij kijken er naar uit om jou te verwelkomen in onze trainingen, tot dan!